# **Building a BYOD Program Using Jamf Pro**

Technical Paper Jamf Pro 10.2.0 or Later 2 February 2018

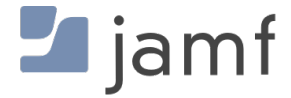

© copyright 2002-2018 Jamf. All rights reserved.

Jamf has made all efforts to ensure that this guide is accurate.

Jamf 100 Washington Ave S Suite 1100 Minneapolis, MN 55401-2155 (612) 605-6625

Apple, the Apple logo, iBeacon, iBooks, and iPod touch are trademarks of Apple Inc., registered in the United States and other countries. App Store is a service mark of Apple Inc., registered in the United States and other countries.

The CASPER SUITE, Jamf, the Jamf Logo, JAMF SOFTWARE<sup>®</sup>, and the JAMF SOFTWARE Logo<sup>®</sup> are registered or common law trademarks of JAMF SOFTWARE, LLC in the U.S. and other countries.

Chrome and Google are trademarks or registered trademarks of Google Inc.

Cisco, IOS, and AnyConnect are trademarks or registered trademarks of Cisco in the United States and other countries.

Divide is a trademark or registered trademark of Divide, Inc.

All other product and service names mentioned herein are either registered trademarks or trademarks of their respective companies.

## Contents

#### **4 Introduction**

4 Target Audience4 What's in This Guide4 Important Concepts4 Additional Resources

#### **5** Overview

#### **6 Requirements**

#### 7 Customizing the User Experience and Enabling Personal Device Enrollment 7 Configuring the User-Initiated Enrollment Settings

#### 13 Defining Site-Specific Settings and Apps for Personal Devices

13 Personal Device Profile Payloads 13 Managed App Distribution to Personal iOS Devices 14 Creating a Personal Device Profile 18 Cloning, Editing, or Deleting a Personal Device Profile

#### 19 Directing Users to the Enrollment Portal to Enroll Personal Devices

19 Adding a Network Integration Instance

#### 21 User Experience for Personal Device Enrollment

21 User-Initiated Enrollment Experience

#### 23 Viewing and Reporting on Personal Devices in Inventory

23 Performing an Advanced Mobile Device Search for Personal Devices

#### 25 Remotely Performing Management Commands on a Personal Device

- 25 Sending a Remote Command
- 25 Viewing the Status of Remote Commands
- 26 Canceling a Remote Command

# Introduction

## **Target Audience**

This guide is designed for IT administrators who want to allow users to enroll their personally owned iOS devices with Jamf Pro (formerly the Jamf Software Server) so that the devices can be managed by Jamf Pro.

## What's in This Guide

This guide provides step-by-step instructions on how to use Jamf Pro to build a Bring Your Own Device (BYOD) program in your organization. It also provides information on the management capabilities available with Jamf Pro for personally owned mobile devices.

### **Important Concepts**

Before you can use Jamf Pro to build a BYOD program, you should be familiar with the following concepts:

- Sites
- Push certificates
- Jamf Push Proxy
- User-initiated enrollment for mobile devices
- Managed apps
- Advanced mobile device searches
- Remote commands for mobile devices

For more information on these concepts, see the Jamf Pro Administrator's Guide.

## **Additional Resources**

For more information on the management capabilities available for personally owned iOS devices, see <u>Management Capabilities for Personally Owned Devices</u> in the *Jamf Pro Administrator's Guide*.

## **Overview**

As organizations adopt Bring Your Own Device (BYOD) programs to secure and manage personal devices in their environments, IT departments are increasingly faced with challenges due to BYOD program complexities and dismal user acceptance.

The Jamf Pro solution for personal device management is specifically designed to mitigate these challenges, with a simplified management toolset and user-focused features that help to accelerate BYOD program adoption. This allows organizations to balance the enterprise security needs of IT with the personal needs of the user.

A user-focused BYOD program implemented using Jamf Pro includes the following key benefits:

- Users can review the IT management capabilities for a personally owned iOS device, with transparency regarding everything IT has access to.
- Users can securely and easily access institutional resources such as email, contacts, calendars, Wi-Fi, and VPN, while enjoying a native experience on their preferred device.
- IT can only remove institutional data from the device, ensuring protection of the user's personal data, such as photos and documents.

There are several steps involved in building and maintaining a BYOD program using Jamf Pro:

**1. Customize the user experience and enable personal device enrollment.** You can customize the user-initiated enrollment messaging to provide distinct messages for each device ownership type—institutional ownership and personal ownership. You can also enable device enrollment for the iOS platform, and configure enrollment access for specific LDAP groups.

**2. Define site-specific settings and apps for personal devices.** Personal device profiles in Jamf Pro provide a single location for defining all settings and apps for personal devices. You can define settings for passcode policies, Wi-Fi, VPN, email, contacts, calendars, certificates, and security. You can also select managed apps to distribute to personal devices.

**3. Direct users to the enrollment portal to enroll personal devices.** This allows you to provide the enrollment URL to users in the way that best fits their environment. Optionally, you can integrate Jamf Pro with a network access management service that automatically prompts users to enroll when their device is detected on the network.

**4. View and report on personal devices in inventory.** You can perform an advanced mobile device search to identify personal devices enrolled in your environment and view a subset of basic inventory information for a device. You can also identify whether a personal device has the most up-to-date personal device profile installed.

**5. Remotely perform management commands on a personal device.** You can remotely update inventory for a personal device, and remotely lock a device. In addition, you can wipe only institutional data and settings from a personal device. This protects the user's personal data, such as photos and documents.

# Requirements

To enroll and manage personally owned iOS devices with Jamf Pro using the instructions in this guide, you need:

- Jamf Pro 9.4 or later
- A push certificate in Jamf Pro
- Mobile devices with iOS 4 or later (iOS 7 or later is recommended)
- An LDAP server set up in Jamf Pro

In addition, to distribute managed apps to personal devices, the devices must have iOS 5 or later and an MDM profile that supports managed apps.

# Customizing the User Experience and Enabling Personal Device Enrollment

Enrollment is the process of adding mobile devices to Jamf Pro to establish a connection between the devices and Jamf Pro. User-initiated enrollment allows users to initiate this process by logging in to an enrollment portal and following the onscreen instructions to enroll a device.

Personally owned devices can only be enrolled via user-initiated enrollment.

When configuring personal device enrollment using the User-Initiated Enrollment settings in Jamf Pro, you can do the following:

 Customize messaging displayed for each step in the enrollment process, including adding different languages.

**Note:** You can use Markdown, a text-to-HTML conversion tool, to specify formatting for the text displayed to users during enrollment. For more information, see the <u>Using Markdown to Format</u> <u>Text</u> Knowledge Base article.

- Enable user-initiated enrollment for personally owned iOS devices.
- Configure enrollment access for specific LDAP groups.

**Note:** Enrolling a personal device using user-initiated enrollment requires an enabled personal device profile for the site that the user belongs to, or an enabled personal device profile for the full Jamf Pro. Instructions for creating a personal device profile are included in the "Defining Site-Specific Settings and Apps for Personal Devices" section in this guide.

## **Configuring the User-Initiated Enrollment Settings**

- 1. Log in to Jamf Pro.
- 2. In the top-right corner of the page, click **Settings** 🕸 .
- 3. Click Global Management.
- 4. Click User-Initiated Enrollment 🔜 .
- 5. Click Edit.
- 6. Use the General pane to restrict re-enrollment and to skip certificate installation.

- 7. On the Messaging pane, do the following to customize the text displayed during the enrollment experience and add languages:
  - a. Do one of the following:
    - To add a language, click **Add** (\* Add (\* Add ) and then choose the language from the Language pop-up menu.

**Note:** English is the default language if the mobile device does not have a preferred language set on it.

- To customize the text for a language already listed, click Edit next to the language.
- b. In the **Page Title for Enrollment** field, enter a page title to display at the top of all enrollment pages.
- c. On the **Login** tab, use the fields provided to customize how you want the Login page to be displayed to users.

| General Messaging Pla     | tforms Access                                                                            |
|---------------------------|------------------------------------------------------------------------------------------|
| Language                  | LOGIN PAGE TEXT Text to display below the title on the login page during enrollment      |
| Login >                   | Log In to enroll your device                                                             |
| Device Ownership          | USERNAME TEXT Text to display for the username field on the login page during enrollment |
|                           | Username                                                                                 |
| EULA                      | PASSWORD TEXT Text to display for the password field on the login page during enrollment |
|                           | Password                                                                                 |
| Sites                     | LOGIN BUTTON TEXT Name for the button that users tap/click to log in                     |
|                           | Log in                                                                                   |
| Certificate               | Done                                                                                     |
| Institutional MDM Profile |                                                                                          |
| Personal MDM Profile      |                                                                                          |
| QuickAdd Package          |                                                                                          |
| Complete                  |                                                                                          |
|                           | Cancel Save                                                                              |

- d. Click the **Device Ownership** tab and use the fields provided to customize the text that is displayed to users based on their device ownership type. The text displayed and the enrollment page that the text displays on depends on the enrollment options that you enable:
  - If you enable user-initiated enrollment for both institutionally owned and personally owned iOS devices—Customize the text that prompts users to choose the appropriate device ownership type, and customize the device management description that explains the IT management capabilities for each device ownership type. When users select the personal or institutional device ownership type, the respective device management description is displayed.
  - If you enable user-initiated enrollment for personally owned devices only—Customize the device management description that explains the IT management capabilities for personal

device ownership. This description is accessible to users by tapping the **Information** icon displayed on the Personal MDM Profile page during enrollment.

(For instructions on enabling user-initiated enrollment, see step 8 later in this procedure.)

| General Messaging Plat    | forms Access                                                                                                    |
|---------------------------|----------------------------------------------------------------------------------------------------|
| Language                  | DEVICE OWNERSHIP FAGE TEXT Text to display during enrolment that prompts the user to specify the device ownership type                                   |
| Login                     | speciny in this device is insultationary owned or personary owned.                                                                                       |
| Device Ownership >        | PERSONAL OWNERSHIP BUTTON NAME Name for the button that users tap to enrol a personally owned device Personally Owned                                    |
| EULA                      | INSTITUTIONAL OWNERSHIP BUTTON NAME Name for the button that users top to enroll an institutionally owned device Institutionally Owned                   |
| Sites                     | PERSONAL DEVICE MANAGEMENT DESCRIPTION Description to display for personal device management when users enroll a personally owned device                 |
| Certificate               | For personally owned devices, IT administrators "Can":<br>* Lock the device<br>* Apply institutional settings<br>+ legisla and more a institutional data |
| Institutional MDM Profile | <ul> <li>Install and remove institutional apps (iOS only)</li> <li>For personally owned devices. IT administrators "cannot".</li> </ul>                  |
| Personal MDM Profile      | <ul> <li>Wipe all data and settings from your device</li> <li>Track the location of your device</li> <li>Ramova anything they did not install</li> </ul> |
| QuickAdd Package          | Addremove comiguator promes<br>Addremove provisioning profiles (OS only)                                                                                 |
| Complete                  | Description to display for institutionally owned devices, iT administrators "can":                                                                       |

e. Click the **EULA** tab and use the fields provided to specify an End User License Agreement (EULA) for personally owned devices. If the EULA fields are left blank, a EULA page is not displayed to users during enrollment.

Note: The EULA page is not displayed for users logging in with a Jamf Pro user account.

| General Messaging I       | Platforms Access                                                                                                    |
|---------------------------|----------------------------------------------------------------------------------------------------|
| Language                  | END USER LICENSE AGREEMENT FOR PERSONALLY OWNED DEVICES<br>End User License Agreement to display during enrollment of personally owned devices                                       |
| Login                     |                                                                                                    |
| Device Ownership          | END USER LICENSE AGREEMENT FOR INSTITUTIONALLY OWNED DEVICES AND COMPUTERS<br>End User License Agreement to display during enrollment of institutionally owned devices and computers |
| EULA >                    | ACPERT BUILTON TEXT. Name for the botton that users tan/click to account the Ford laser Leases Arramment                                                                             |
| Sites                     | Accept                                                                                                    |
| Certificate               | Done                                                                                                    |
| Institutional MDM Profile |                                                                                                    |
| Personal MDM Profile      |                                                                                                    |
| QuickAdd Package          |                                                                                                    |
| Complete                  |                                                                                                    |
|                           | Cancel Save                                                                                                    |

f. Click the **Sites** tab and customize the message that prompts users to choose a site.

| General Messaging F       | llatforms Access                                                                                                    |
|---------------------------|----------------------------------------------------------------------------------------------------|
| Language                  | SITE SELECTION TEXT<br>Text to display that prompts the user to select a site if the user has more than one site to choose from during enrollment |
| Login                     | Select the site to use for enrolling this computer or mobile device.                                                                              |
| Device Ownership          | Done                                                                                                    |
| EULA                      |                                                                                                    |
| Sites >                   |                                                                                                    |
| Certificate               |                                                                                                    |
| Institutional MDM Profile |                                                                                                    |
| Personal MDM Profile      |                                                                                                    |
| QuickAdd Package          |                                                                                                    |
| Complete                  |                                                                                                    |
|                           | Cancel Save                                                                                                    |

g. Click the **Certificate** tab and use the fields provided to customize the message that prompts users to install the CA certificate for mobile devices to trust at enrollment.

| General Messaging I       | Platforms Access                                                                                                    |
|---------------------------|----------------------------------------------------------------------------------------------------|
| Language                  | CA CERTIFICATE INSTALLATION TEXT Text to display when installing the CA certificate during enrolment                                      |
| Login                     | To continue with enrollment, you need to install the CA certificate for your organization.                                                |
|                           | CA CERTIFICATE INSTALL BUTTON NAME Name for the button that users tap to install the CA certificate                                       |
| Device Ownership          | Continue                                                                                                    |
| EULA                      | CA CERTIFICATE NAME Name to display for the CA certificate during enrollment                                                              |
|                           | CA Certificate                                                                                                    |
| Sites                     | CA CERTIFICATE DESCRIPTION Description to display for the CA certificate during enrollment<br>CA Certificate for mobile device management |
| Certificate >             | Done                                                                                                    |
| Institutional MDM Profile |                                                                                                    |
| Personal MDM Profile      |                                                                                                    |
| QuickAdd Package          |                                                                                                    |
| Complete                  |                                                                                                    |
|                           | Cancel Save                                                                                                    |

h. Click the Personal MDM Profile tab and use the fields provided to customize the message that prompts users to install the MDM profile for personally owned devices.

| General Messaging         | Platforms Access                                                                                                    |
|---------------------------|----------------------------------------------------------------------------------------------------|
| Language                  | MDM PROFILE INSTALLATION TEXT<br>Text to display when installing the MDM profile during enrollment of a personally owned device |
| Login                     |                                                                                                    |
| Device Ownership          | MDM PROFILE INSTALL BUTTON NAME Name for the button that users tap to install the MDM profile                                   |
| EULA                      | MDM PROFILE NAME Name to display for the MDM profile during enrollment of a personally owned device                             |
| Sites                     | MDM PROFILE DESCRIPTION Description to display for the MDM profile during enrollment of a personally owned device               |
| Certificate               |                                                                                                    |
| Institutional MDM Profile | Done                                                                                                    |
| Personal MDM Profile      | >                                                                                                    |
| QuickAdd Package          |                                                                                                    |
| Complete                  |                                                                                                    |
|                           | Cancel Save                                                                                                    |

You can also specify the MDM profile name and description to display during enrollment.

i. Click the Complete tab and use the fields provided to customize the messages that are displayed to users if enrollment is successful or if it fails.

| General Messaging P       | latforms Access                                                                                                    |
|---------------------------|----------------------------------------------------------------------------------------------------|
| Language                  | ENROLLMENT COMPLETE TEXT Text to display when enrollment is complete                                                                |
| Login                     | The enrollment process is complete.                                                                                                 |
| Device Ownership          | ENROLLMENT FAILED TEXT Text to display when enrollment fails                                                                        |
| Device Ownership          | The enrollment process could not be completed. Contact your IT administrator.                                                       |
| EULA                      | TRY AGAIN BUTTON NAME Name for the button that users tap/click to try enrolling again                                               |
| Sites                     | Try Again                                                                                                    |
|                           | VIEW ENROLLMENT STATUS BUTTON NAME Name for the button that users tap to view the enrollment status for the device                  |
| Certificate               |                                                                                                    |
|                           | VIEW ENROLLMENT STATUS TEXT<br>Text to display during enrollment that prompts the user to view the enrollment status for the device |
| Institutional MDM Profile |                                                                                                    |
| Personal MDM Profile      | LOG OUT BUTTON NAME Name for the button that users tap/click to log out                                                             |
| Personal MDM Profile      | Log Out                                                                                                    |
| QuickAdd Package          | Done                                                                                                    |
| Complete >                |                                                                                                    |
|                           | Cancel Save                                                                                                    |

- j. Click Done.
- 8. On the Platforms pane, click the iOS tab and then select the Enable user-initiated enrollment for personally owned iOS devices checkbox.
- 9. On the Access pane, do the following to configure enrollment access for all LDAP users and/or specific LDAP groups:
  - a. Do one of the following:
    - To configure enrollment access for a specific LDAP user group, click Add and then search for the group.

- To configure enrollment access for a group already listed, click **Edit** next to the group.
- b. To allow the group to enroll personally owned devices, select the **Allow group to enroll personally owned devices** checkbox.
- c. (Optional) If there are one or more sites in Jamf Pro, choose the site you want to allow the LDAP user group to select during enrollment.
   If an LDAP user belongs to more than one LDAP user group in Jamf Pro, the user will have the option to choose a site from a pop-up menu of sites assigned to each of those groups.
- d. Click Done.

10. Click Save.

# Defining Site-Specific Settings and Apps for Personal Devices

Personal device profiles are used to enroll personally owned devices with Jamf Pro via user-initiated enrollment. Personal device profiles are also used to perform management tasks on personally owned devices, including defining settings and distributing managed apps to personal iOS devices.

You can create one personal device profile for each site in Jamf Pro, and one profile for the full Jamf Pro. A personal device profile is only used to enroll and manage devices if the profile is enabled in the General payload.

The personal device profile used to enroll and manage a device is based on the site that the mobile device user has access to. Site access is determined by the LDAP directory account or Jamf Pro user account credentials entered during user-initiated enrollment.

If a profile has been enabled for the site, that profile is used to enroll the device and add the device to the site. If a profile has not been enabled for the site, or if sites have not been added to Jamf Pro, the profile for the full Jamf Pro is used if it is enabled.

**Note:** Changing the site that a personal device belongs to automatically changes the profile that is used to perform management tasks on the device. If a profile has not been enabled for the new site, the device will continue to be managed by Jamf Pro, but all settings and apps that were previously defined by the old profile are removed.

## **Personal Device Profile Payloads**

The payloads and settings that you can configure using a personal device profile represent a subset of the iOS configuration profile payloads and settings available for institutionally owned mobile devices.

Before creating a personal device profile, you should have basic knowledge of configuration profile payloads and settings, and how they affect mobile devices. For detailed information about each payload and setting, see Apple's iOS Deployment Reference at:

http://help.apple.com/deployment/ios/#/cad5370d089

### Managed App Distribution to Personal iOS Devices

When creating or editing a personal device profile, you can specify managed in-house apps and App Store apps to distribute to personal devices. Available apps include all managed apps that have been added to the site that the profile is assigned to, and all managed apps that have been added to the full Jamf Pro.

When a managed app is distributed to personal iOS devices, the personal device profile automatically applies settings to do the following:

- Distribute the app using the Install Automatically/Prompt Users to Install distribution method
- Remove the app when the MDM profile is removed
- Prevent backup of app data
- Prevent opening documents from managed apps in unmanaged apps

When selecting managed apps to distribute, you have the option to clone an unmanaged app and make it managed. This adds a managed version of the app to Jamf Pro and leaves the original app unmanaged.

**Note:** Not all apps can be managed by Jamf Pro. For information on the factors that determine whether an app can be managed, see <u>Understanding Managed Apps</u> in the *Jamf Pro Administrator's Guide*.

### **Creating a Personal Device Profile**

To create a personal device profile, the User-Initiated Enrollment settings must be configured to allow user-initiated enrollment for personally owned devices. In addition, you can only create a personal device profile if there is an available site (or the full Jamf Pro) that does not have a profile assigned to it.

- 1. Log in to Jamf Pro.
- 2. Click **Devices** at the top of the page.
- 3. Click Personal Device Profiles.
- 4. Click **New** + New .

**Note:** Only one personal device profile can be created per site in Jamf Pro. If all sites (or the full Jamf Pro) already have an assigned personal device profile, you will not be able to create a new one.

5. Use the General payload to configure basic settings for the profile, including the display name and the site to assign the profile to.

**Note:** If you have site access only, the profile is assigned to the applicable site automatically and the **Site** pop-up menu is not displayed.

To enable this personal device profile, select the Enable personal device profile checkbox.

| 0   | ptions Messaging                       |                                                                                                    |
|-----|----------------------------------------|----------------------------------------------------------------------------------------------------|
| [8] | General >                              | General                                                                                                    |
| ۶   | Passcode<br>Not Configured             | DISPLAY NAME Display name for the profile [Required]                                                                                                    |
| ۲   | WI-FI<br>Not Configured                | Enable personal device profile     Allow personally owned devices to be enrolled using the profile, and redistribute the profile to those devices whenever     changes are made to the profile |
|     | VPN<br>Not Configured                  | DESCRIPTION                                                                                                    |
| 8   | Exchange ActiveSync<br>Not Configured  |                                                                                                    |
|     | Mail<br>Not Configured                 |                                                                                                    |
| 1   | Calendar<br>Not Configured             |                                                                                                    |
|     | Contacts<br>Not Configured             |                                                                                                    |
|     | Subscribed Calendars<br>Not Configured |                                                                                                    |
|     | Certificate<br>Not Configured          |                                                                                                    |
| 2.  | Арря                                   | Cancel                                                                                                    |

- 6. (Optional) Use the Passcode payload to configure passcode policies.
- 7. (Optional) Use the Wi-Fi payload to configure how devices connect to your wireless network, including the necessary authentication information.
- 8. (Optional) Use the VPN payload to configure how devices connect to your wireless network via VPN, including the necessary authentication information.
- 9. (Optional) Use the Exchange ActiveSync payload to define settings for connecting to your Exchange server.
- 10. (Optional) Use the Mail payload to define settings for connecting to POP or IMAP accounts.
- 11. (Optional) Use the Calendar payload to define settings for configuration access to CalDAV servers.
- 12. (Optional) Use the Contacts payload to define settings for configuration access to CardDAV servers.
- 13. (Optional) Use the Subscribed Calendars payload to define settings for calendar subscriptions.
- 14. (Optional) Use the Certificate payload to specify the X.509 certificates (.cer, .p12, etc.) you want to install on devices to authenticate the device access to your network.
- 15. (Optional) Select the Apps payload and then do any of the following:
  - To distribute a managed app to personal iOS devices added to the site (or the full Jamf Pro) that the profile is assigned to, click Install next to the app name. (To distribute all managed apps, click Install All.)

- To remove a previously distributed managed app from devices, click **Remove** next to the app name. (To remove all managed apps previously distributed with this profile, click **Remove All**.)
- To clone an unmanaged app to add a managed version of the app to Jamf Pro, click the unmanaged app name and then click Clone App and Make Managed. A managed version of the app is added to Jamf Pro and is made available for installation.

| 0   | ptions Messaging                       |         |         |           |     |           |         |               |        |             |
|-----|----------------------------------------|---------|---------|-----------|-----|-----------|---------|---------------|--------|-------------|
| [8] | General                                | Apps    |         |           |     |           |         |               |        |             |
| P   | Passcode<br>Not Configured             |         |         | iPad Apps |     | iPho      | ne & iP | od touch Apps |        |             |
| ۲   | WI-FI<br>Not Configured                | Q Filte | er Re   |           |     |           |         | DEMANNING.    |        |             |
|     | VPN<br>Not Configured                  | Adobe   | at<br>r | Managed   | VPP | AVAILABLE |         | REMAINING     |        | Install All |
| 8   | Exchange ActiveSync<br>Not Configured  | Everno  | ote     | Managed   |     |           |         |               |        | Install     |
|     | Mail<br>Not Configured                 |         |         |           |     |           |         |               |        |             |
| R   | Calendar<br>Not Configured             |         |         |           |     |           |         |               |        |             |
|     | Contacts<br>Not Configured             |         |         |           |     |           |         |               |        |             |
| **  | Subscribed Calendars<br>Not Configured |         |         |           |     |           |         |               |        |             |
|     | Certificate<br>Not Configured          |         |         |           |     |           |         |               |        |             |
| A   | Apps<br>0 Applications                 | >       |         |           |     |           |         |               |        |             |
|     |                                        |         |         |           |     |           |         |               | Cancel | Save        |

- 16. (Optional) To add messaging that displays during user-initiated enrollment if the user belongs to multiple LDAP user groups with access to multiple sites, do the following:
  - a. Click the **Messaging** tab, and then click Add + Add.
  - b. Choose a language from the Language pop-up menu.
  - c. Use the settings on the pane to specify the site/profile display name, as well as the text to describe the settings included with the profile. You can also list any managed apps that will be included with the profile.

| LANGUAGE      | E                                                                         |
|---------------|---------------------------------------------------------------------------|
| Language to   | o use to display enrollment messaging to users if the language matches    |
| French        | The mobile device                                                         |
| SITE/PROF     | ILE DISPLAY NAME                                                          |
| Name to dis   | play for this site/profile if the user has more than one to choose from   |
| during enro   | liment                                                                    |
|               |                                                                           |
| PROFILE D     | ESCRIPTION FOR IOS                                                        |
| Text to disp  | lay to describe the settings and apps that are included with this profile |
| when it is us | ied to enroll a personally owned iOS device                               |
| PROFILE D     | ESCRIPTION FOR IOS                                                        |
| Text to disp  | lay to describe the settings and apps that are included with this profile |
| when it is us | sed to enroll a personally owned iOS device                               |

#### d. Click Add Language.

e. Repeat this process as needed for other languages.

#### 17. Click Save.

If the profile is enabled in the General payload, it will be used to enroll personal devices with Jamf Pro when users enter credentials for an LDAP directory account or a Jamf Pro user account that has access to the site (or to the full Jamf Pro).

## Cloning, Editing, or Deleting a Personal Device Profile

Consider the following when cloning, editing, or deleting a personal device profile:

- **Cloning**—You can only clone a personal device profile if there is an available site (or the full Jamf Pro) that does not have a profile assigned to it.
- Editing—When a personal device profile is edited and saved, it is automatically redistributed to personal devices belonging to the site (or the full Jamf Pro) that the profile is assigned to.
   When editing an enabled profile, if you deselect the Enable personal device profile checkbox in the profile's General payload, all personal devices belonging to the site that the profile is assigned to will continue to be managed by Jamf Pro, but all settings and apps that were previously defined by the profile are removed.
- **Deleting**—When a personal device profile is deleted, all personal devices belonging to the site that the profile is assigned to will automatically be changed to use the profile assigned to the full Jamf Pro if a profile for the full Jamf Pro is enabled. If an enabled profile for the full Jamf Pro does not exist, or if you are deleting the profile assigned to the full Jamf Pro, then the applicable devices will continue to be managed by Jamf Pro, but all settings and apps that were previously defined by the profile are removed.

**Note:** A personal device profile is automatically deleted if the site it is assigned to is deleted from Jamf Pro.

# Directing Users to the Enrollment Portal to Enroll Personal Devices

To direct users to the enrollment portal for user-initiated enrollment, you need to provide them with the enrollment URL. The enrollment URL is the full URL for Jamf Pro followed by "/enroll". For example:

https://jss.mycompany.com:8443/enroll

You can provide the enrollment URL to users in the way that best fits your environment.

## **Adding a Network Integration Instance**

Optionally, you can automatically refer users to the enrollment portal by integrating Jamf Pro with a network access management service, such as Cisco Identity Services Engine. (For more information on integrating Jamf Pro with a network access management service, see <u>Network Integration</u> in the *Jamf Pro Administrator's Guide*.)

- 1. Log in to Jamf Pro.
- 2. If you have not already created and saved an advanced mobile device search to be used by the network access management service, do the following to create the search:
  - a. Click **Devices** at the top of the page.
  - b. Click Search Inventory.
  - c. Click New + New .
  - d. On the Search pane, select the Save this Search checkbox and enter a display name for the search.
  - e. Click the Criteria tab.
  - f. Click Add + Add .
  - g. Click Show Advanced Criteria, and then click Choose for "Managed". When the "Managed" criteria is displayed, make sure the operator is set to "is".
  - h. Click **Browse** 🖤 , and then click **Choose** for "Managed".
  - i. Click the **Display** tab and select the attribute fields you want to display in your search results.
  - j. Click Save.

The results of the search are updated each time mobile devices check in with Jamf Pro and meet or fail to meet the specified search criteria.

**Note:** Additional criteria can be added as needed, depending on your organization's compliance standards.

3. In the top-right corner of the page, click Settings 🥨 .

- 4. Click Network Organization.
- 5. Click Network Integration 🧐 .
- 6. Click **New** + New .

**Note:** Only one network integration instance can be added per site in Jamf Pro. If all sites already have a network integration instance, you will not be able to add a new one.

7. Configure the network integration instance using the settings on the pane, including the site, the advanced mobile device search to be used for compliance verification, and compliance messaging to be displayed to users.

| SF -                                                                                                    |                                                                                                    |                                                                                                    |
|----------------------------------------------------------------------------------------------------|----------------------------------------------------------------------------------------------------|----------------------------------------------------------------------------------------------------|
|                                                                                                    |                                                                                                    |                                                                                                    |
|                                                                                                    | also associate the actual integration                                                                                                    |                                                                                                    |
| ISPEAT NAME D                                                                                                    | nay name for the network integration                                                                                                    |                                                                                                    |
|                                                                                                    |                                                                                                    |                                                                                                    |
|                                                                                                    |                                                                                                    |                                                                                                    |
| DVANCED COMPU                                                                                                    | ER SEARCH FOR COMPLIANCE VERIFICATION Select the                                                                                                    | e saved search for Cisco ISE to use to verify computers compliant to organizational stand                                                                                                    |
| None                                                                                                    | <b>*</b>                                                                                                    |                                                                                                    |
|                                                                                                    |                                                                                                    |                                                                                                    |
| OMPUTER COMPL                                                                                                    | INCE VERIFICATION FAILURE MESSAGE Optional message                                                                                                    | e to display to the user via Cisco ISE when the computer is not compliant                                                                                                    |
|                                                                                                    |                                                                                                    |                                                                                                    |
|                                                                                                    |                                                                                                    |                                                                                                    |
|                                                                                                    |                                                                                                    |                                                                                                    |
| OMPUTER COMPL                                                                                                    | INCE REMEDIATION MESSAGE Optional message to displa                                                                                                    | y to the user via Cisco ISE about how to become compliant                                                                                                    |
|                                                                                                    |                                                                                                    |                                                                                                    |
|                                                                                                    |                                                                                                    |                                                                                                    |
|                                                                                                    |                                                                                                    |                                                                                                    |
|                                                                                                    |                                                                                                    |                                                                                                    |
| DVANCED MOBILE                                                                                                    | SEVICE SEARCH FOR COMPLIANCE VERIFICATION                                                                                                    |                                                                                                    |
| DVANCED MOBILE                                                                                                    | DEVICE SEARCH FOR COMPLIANCE VERIFICATION<br>1 for Clisco ISE to use to verify mobile devices compliant to orga                                                                                                    | nizational standards                                                                                                    |
| DVANCED MOBILE                                                                                                    | DEVICE SEARCH FOR COMPLIANCE VERIFICATION<br>t for Clsco ISE to use to verify mobile devices compliant to orga                                                                                                    | nizational standards                                                                                                    |
| DVANCED MOBILE<br>elect the saved sear<br>None -                                                                                                    | DEVICE SEARCH FOR COMPLIANCE VERIFICATION<br>to for Cisco ISE to use to verify mobile devices compliant to orga                                                                                                    | nizational standards                                                                                                    |
| DVANCED MOBILE<br>elect the saved sear<br>None                                                                                                    | DEVICE SEARCH FOR COMPLIANCE VERIFICATION<br>1 for Clisco ISE to use to verify mobile devices compliant to orga                                                                                                    | nizational standards                                                                                                    |
| None  IOBILE DEVICE CO                                                                                                    | DEVICE SEARCH FOR COMPLIANCE VERIFICATION<br>I for Clisco ISE to use to verify mobile devices compliant to orga<br>IPLIANCE VERIFICATION FAILURE MESSAGE Optional me                                                                                                    | nizational standards<br>essage to display to the user via Cisco ISE when the mobile device is not compliant                                                                                                    |
| DVANCED MOBILE<br>elect the saved sear<br>None<br>NoBLE DEVICE CO                                                                                                    | DEVICE SEARCH FOR COMPLIANCE VERIFICATION<br>for Clisco ISE to use to verify mobile devices compliant to orga                                                                                                    | nizational standards<br>essage to display to the user via Cisco ISE when the mobile device is not compliant                                                                                                    |
| DVANCED MOBILI<br>elect the saved sear<br>None<br>IOBILE DEVICE CO                                                                                                    | DEVICE SEARCH FOR COMPLIANCE VERIFICATION<br>1 for Cisco ISE to use to verify mobile devices compliant to orga<br>IPLIANCE VERIFICATION FAILURE MESSAGE Optional me                                                                                                    | nizational standards<br>essage to display to the user via Cisco ISE when the mobile device is not compliant                                                                                                    |
| NOVANCED MOBILI<br>elect the saved sear<br>None<br>NOBLE DEVICE CO                                                                                                    | DEVICE SEARCH FOR COMPLIANCE VERIFICATION<br>for Cisco ISE to use to verify mobile devices compliant to orga<br>IPLIANCE VERIFICATION FAILURE MESSAGE Optional me                                                                                                    | nizational standards<br>essage to display to the user via Clsco ISE when the mobile device is not compliant                                                                                                    |
| DVANCED MOBILI<br>elect the saved sear<br>None +<br>NOBILE DEVICE CO                                                                                                    | DEVICE SEARCH FOR COMPLIANCE VERIFICATION<br>for Clisco ISE to use to verify mobile devices compliant to orga<br>IPLIANCE VERIFICATION FAILURE MESSAGE Optional me<br>IPLIANCE REMEDIATION MESSAGE Optional message to d                                                                                                    | nizational standards<br>essage to display to the user via Cisco ISE when the mobile device is not compliant<br>display to the user via Cisco ISE about how to become compliant                                                                                               |
| DVANCED MOBILI<br>elect the saved sear<br>None •<br>IOBILE DEVICE CO                                                                                                    | DEVICE SEARCH FOR COMPLIANCE VERIFICATION<br>I for Clisco ISE to use to verify mobile devices compliant to orga<br>IPLIANCE VERIFICATION FAILURE MESSAGE Optional message to o                                                                                                    | nizational standards<br>essage to display to the user via Cisco ISE when the mobile device is not compliant<br>display to the user via Cisco ISE about how to become compliant                                                                                               |
| DVANCED MOBILI<br>elect the saved sear<br>None  V OBILE DEVICE CO                                                                                                    | DEVICE SEARCH FOR COMPLIANCE VERIFICATION<br>a for Cisco ISE to use to verify mobile devices compliant to orga<br>IPLIANCE VERIFICATION FAILURE MESSAGE Optional message to o                                                                                                    | nizational standards<br>essage to display to the user via Cisco ISE when the mobile device is not compliant<br>display to the user via Cisco ISE about how to become compliant                                                                                               |
| DVANCED MOBILI<br>elect the saved sear<br>None  VIONE  VIONE  VI | DEVICE SEARCH FOR COMPLIANCE VERIFICATION<br>for Cisco ISE to use to verify mobile devices compliant to orga<br>IPLIANCE VERIFICATION FAILURE MESSAGE Optional message to o                                                                                                    | nizational standards<br>essage to display to the user via Cisco ISE when the mobile device is not compliant<br>display to the user via Cisco ISE about how to become compliant                                                                                               |
| DVANCED MOBILI<br>elect the saved sear<br>None •<br>IOBILE DEVICE CO                                                                                                    | DEVICE SEARCH FOR COMPLIANCE VERIFICATION<br>for Clisco ISE to use to verify mobile devices compliant to orga<br>IPLIANCE VERIFICATION FAILURE MESSAGE Optional me<br>IPLIANCE REMEDIATION MESSAGE Optional message to optional message to optional message | nizational standards<br>essage to display to the user via Cisco ISE when the mobile device is not compliant<br>display to the user via Cisco ISE about how to become compliant<br><b>5</b> Method to use to assign the passcode when locking or wiping computers via Cisco I |
| DVANCED MOBILI<br>elect the saved sear<br>None  V<br>toblice DEVICE CO<br>toblice DEVICE CO<br>EMOTE LOCK AND<br>Create Pandom                                                                                                    | DEVICE SEARCH FOR COMPLIANCE VERIFICATION<br>a for Cisco ISE to use to verify mobile devices compliant to orga<br>IPLIANCE VERIFICATION FAILURE MESSAGE Optional message to of<br>IPLIANCE REMEDIATION MESSAGE Optional message to of<br>VIPE PASSCODE ASSIGNMENT METHOD FOR COMPUTER<br>VERIFICATION FOR COMPUTER                                                                                                    | nizational standards<br>essage to display to the user via Cisco ISE when the mobile device is not compliant<br>display to the user via Cisco ISE about how to become compliant<br>s Method to use to assign the passcode when locking or wiping computers via Cisco I        |
| IDVANCED MOBILI<br>elect the saved sear<br>None  TOBILE DEVICE CO<br>ENOTE LOCK AND<br>Create Random I                                                                                                    | DEVICE SEARCH FOR COMPLIANCE VERIFICATION<br>In for Clisco ISE to use to verify mobile devices compliant to orga<br>IPLIANCE VERIFICATION FAILURE MESSAGE Optional message to of<br>IPLIANCE REMEDIATION MESSAGE Optional message to of<br>VIPE PASSCODE ASSIGNMENT METHOD FOR COMPUTER<br>ISSCODE *                                                                                                    | nizational standards<br>essage to display to the user via Cisco ISE when the mobile device is not compliant<br>display to the user via Cisco ISE about how to become compliant<br>s Method to use to assign the passcode when locking or wiping computers via Cisco I        |
| NOVANCED MOBILI<br>eleiect the saved sear<br>None *<br>1081LE DEVICE CO<br>1081LE DEVICE CO<br>1081LE DEVICE CO<br>1081LE DEVICE CO<br>1081LE DEVICE CO                                                                                                    | DEVICE SEARCH FOR COMPLIANCE VERIFICATION<br>for Clisco ISE to use to verify mobile devices compliant to orga<br>IPLIANCE VERIFICATION FAILURE MESSAGE Optional me<br>IPLIANCE REMEDIATION MESSAGE Optional message to of<br>VIPE PASSCODE ASSIGNMENT METHOD FOR COMPUTER<br>ISSCODE V                                                                                                    | nizational standards<br>essage to display to the user via Cisco ISE when the mobile device is not compliant<br>display to the user via Cisco ISE about how to become compliant<br>s Method to use to assign the passcode when locking or wiping computers via Cisco I        |

8. Click Save.

After saving the network integration instance, a unique network integration URL appears at the bottom of the pane. This URL will be used by the network access management service to communicate with the specific Jamf Pro network integration instance.

# User Experience for Personal Device Enrollment

When a user accesses the enrollment URL from a mobile device, they are guided through a series of steps to enroll the device.

The text displayed in each step of the enrollment experience reflects the customized text that has been entered on the Messaging pane tabs in the User-Initiated Enrollment settings.

**Note:** For detailed information on the user experience for enrolling a personal device, including screen shots of each enrollment page displaying the default English text, see <u>User-Initiated</u> <u>Enrollment Experience for Mobile Devices</u> in the *Jamf Pro Administrator's Guide*.

## **User-Initiated Enrollment Experience**

The following steps outline the user experience for enrolling a personally owned iOS device:

#### 1. Log in.

When users access the enrollment portal from their device, they must log in by entering credentials for an LDAP directory account or a Jamf Pro user account with user-initiated enrollment privileges.

#### 2. Specify the device ownership type (if applicable).

If both institutionally owned device enrollment and personally owned device enrollment are enabled in Jamf Pro, the user must select the personal device ownership option. When this option is selected, the user can view the personal device management description that has been entered on the Messaging pane Device Ownership tab in the User-Initiated Enrollment settings. This description represents the IT management capabilities for a personal device.

#### 3. Accept the End User License Agreement (if applicable).

If an End User License Agreement (EULA) has been entered on the Messaging pane EULA tab in the User-Initiated Enrollment settings, the user must accept the EULA terms to continue with enrollment.

#### 4. Choose a site (if applicable).

If the user is a member of multiple LDAP user groups and site access has been configured separately for those groups on the Access pane in the User-Initiated Enrollment settings, the user must select the site to use to enroll their personal device. If a profile description was entered on the Messaging pane when creating the personal device profile assigned to the selected site, that profile description is displayed.

#### 5. Install the CA certificate (if applicable).

The user must tap through a series of screens to install the CA certificate. **Note:** This step is skipped if the **Skip certificate installation during enrollment** checkbox is selected on the General pane in the User-Initiated Enrollment settings and the user's environment has an SSL certificate that was obtained from an internal CA or a trusted third-party vendor.

#### 6. Install the MDM profile.

The user must tap through a series of screens to install the MDM profile. On the first screen in the series, the user can tap the **Information** icon to view the personal device management description that has been entered on the Messaging pane **Device Ownership** tab in the User-Initiated Enrollment settings. This description represents the IT management capabilities for a personal device.

#### Enrollment is complete.

When notified that enrollment is complete, the device is enrolled with Jamf Pro.

# Viewing and Reporting on Personal Devices in Inventory

After enrolling personal devices using the instructions in this guide, you can use advanced mobile device searches to identify personal devices enrolled in your environment and view a subset of basic inventory information for a device.

When you create and save an advanced mobile device search, the results of the search are updated each time devices contact Jamf Pro. This allows you to view up-to-date information on the devices in your organization at any time.

**Note:** For information on the inventory information that you can view and edit for a personal device, see <u>Viewing and Editing Inventory Information for a Mobile Device</u> in the *Jamf Pro Administrator's Guide*.

## Performing an Advanced Mobile Device Search for Personal Devices

You can create and save an advanced mobile device search to view all personal devices managed by Jamf Pro. You can also use the advanced search to identify whether those devices have the most up-to-date personal device profile installed.

- 1. Log in to Jamf Pro.
- 2. Click **Devices** at the top of the page.
- 3. Click Search Inventory.
- 4. Click **New** + New .
- 5. On the Search pane, select the Save this Search checkbox and enter a display name for the search.
- 6. Click the **Criteria** tab.
- 7. To search for personally owned devices in inventory, do the following:
  - Click Add + Add .
  - Click Show Advanced Criteria, and then click Choose for "Device Ownership Type".
  - Click Browse <sup>(1)</sup>, and then click Choose for "Personal".

- 8. To narrow the search to find personal devices that do not have an up-to-date personal device profile installed, do the following:
  - Click Add + Add .
  - Click Show Advanced Criteria, and then click Choose for "Personal Device Profile Status".
  - Click Browse , and then click Choose for "Out of date".
- 9. Click the **Display** tab and select the attribute fields you want to display in your search results.
- 10. Click Save.

The results of the search are updated each time mobile devices check in with Jamf Pro and meet or fail to meet the specified search criteria.

11. Click View.

The list of search results is displayed.

- 12. Do one of the following:
  - To view inventory information for a mobile device in the list, click the device. The device's inventory information is displayed.
  - To export the search results to a file, click **Export** and follow the onscreen instructions to export the data. The report is downloaded immediately.

# Remotely Performing Management Commands on a Personal Device

The remote commands available in Jamf Pro allow you to remotely perform the following tasks on a personal device:

- Update Inventory—Prompts the mobile device to contact Jamf Pro and update its inventory.
- Lock Device—Locks the mobile device. If the mobile device has a passcode, the user must enter it to unlock the device.
- Wipe Institutional Data—Permanently erases institutional data and settings on the device, removes managed apps, and makes the device unmanaged.
- Send Blank Push—Prompts the mobile device to check in with Apple Push Notification service (APNs).

## Sending a Remote Command

- 1. Log in to Jamf Pro.
- 2. Click **Devices** at the top of the page.
- 3. Perform a simple or advanced mobile device search.
- 4. Click the mobile device you want to send the remote command to.
- 5. Click the **Management** tab, and then click the button for the remote command that you want to send. If you are sending a Lock Device command, enter a lock message and phone number if desired, and then click **Lock Mobile Device**.

The remote command runs on the mobile device the next time the device contacts Jamf Pro.

## Viewing the Status of Remote Commands

- 1. Log in to Jamf Pro.
- 2. Click **Devices** at the top of the page.
- 3. Perform a simple or advanced mobile device search.
- 4. Click the mobile device you want to view remote commands for.
- 5. Click the History tab.
- 6. Use the Management History pane to view completed, pending, or failed commands.

## **Canceling a Remote Command**

- 1. Log in to Jamf Pro.
- 2. Click **Devices** at the top of the page.
- 3. Perform a simple or advanced mobile device search.
- 4. Click the mobile device for which you want to cancel a remote command.
- 5. Click the **History** tab, and then click **Pending Commands**.
- 6. Find the command you want to cancel, and click **Cancel** across from it.